第8期より"サポートの会"と新たに名称変更した事も有り、HPのデザインを刷新しました。 より身近なHPとなるようにして行きたいと思っていますが、皆さんに広く知って頂く為にHPの見 方について解説を致します。

## 1. サポートの会のHPの検索方法

検索ツール(ここでは Google Chrome を使用)にて "レイカディア大学"と入力して改行キーを押 すと以下検索結果が表示されます。ここで以下の箇所を順にクリックして行くと、滋賀県レイカディア 大学のサポートの会の TOP ページが表示されます。

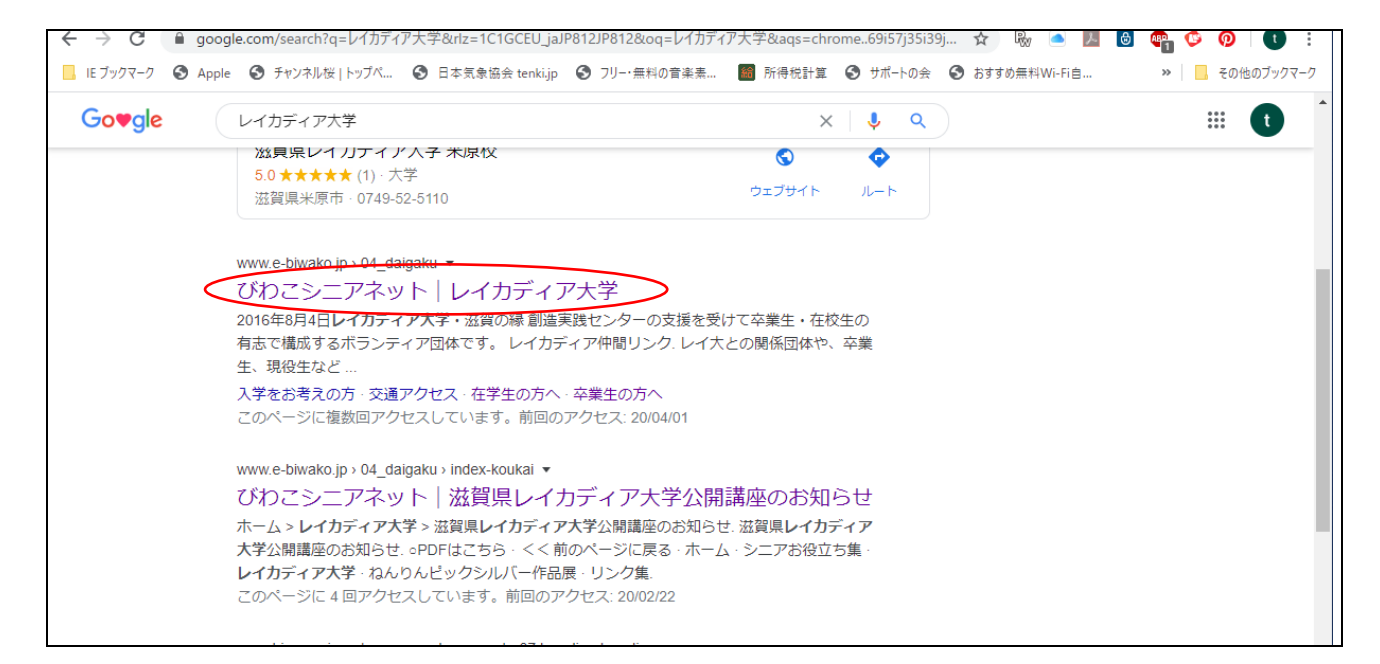

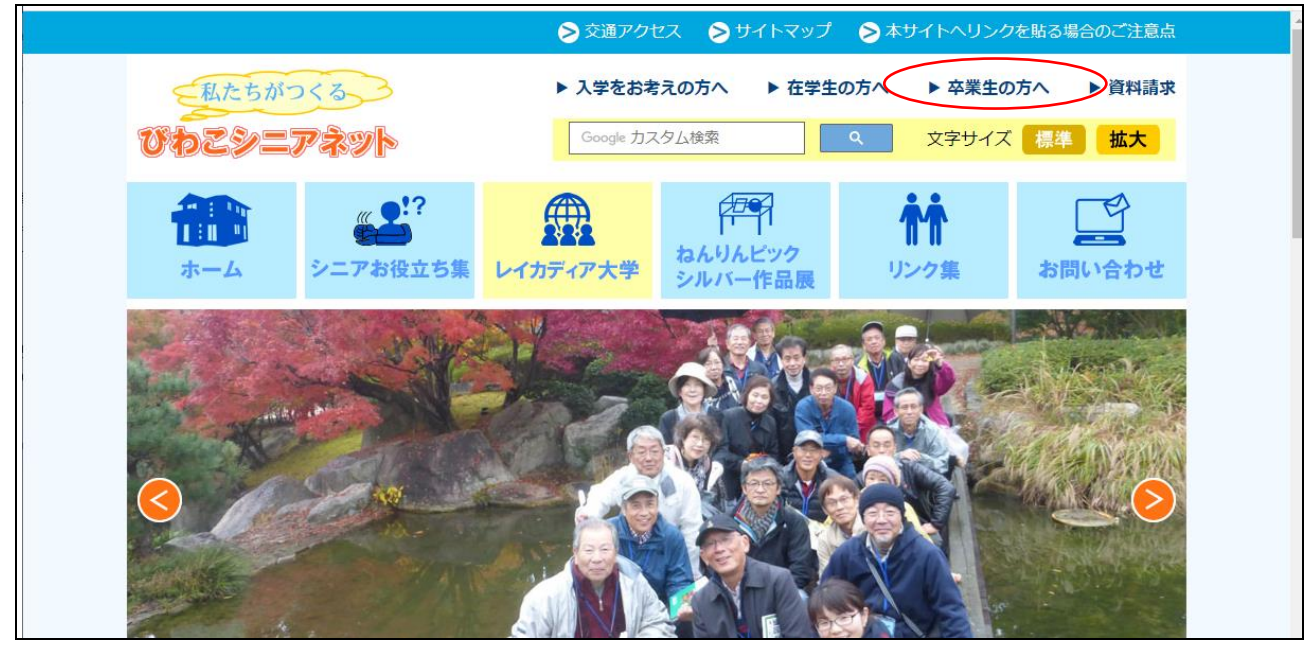

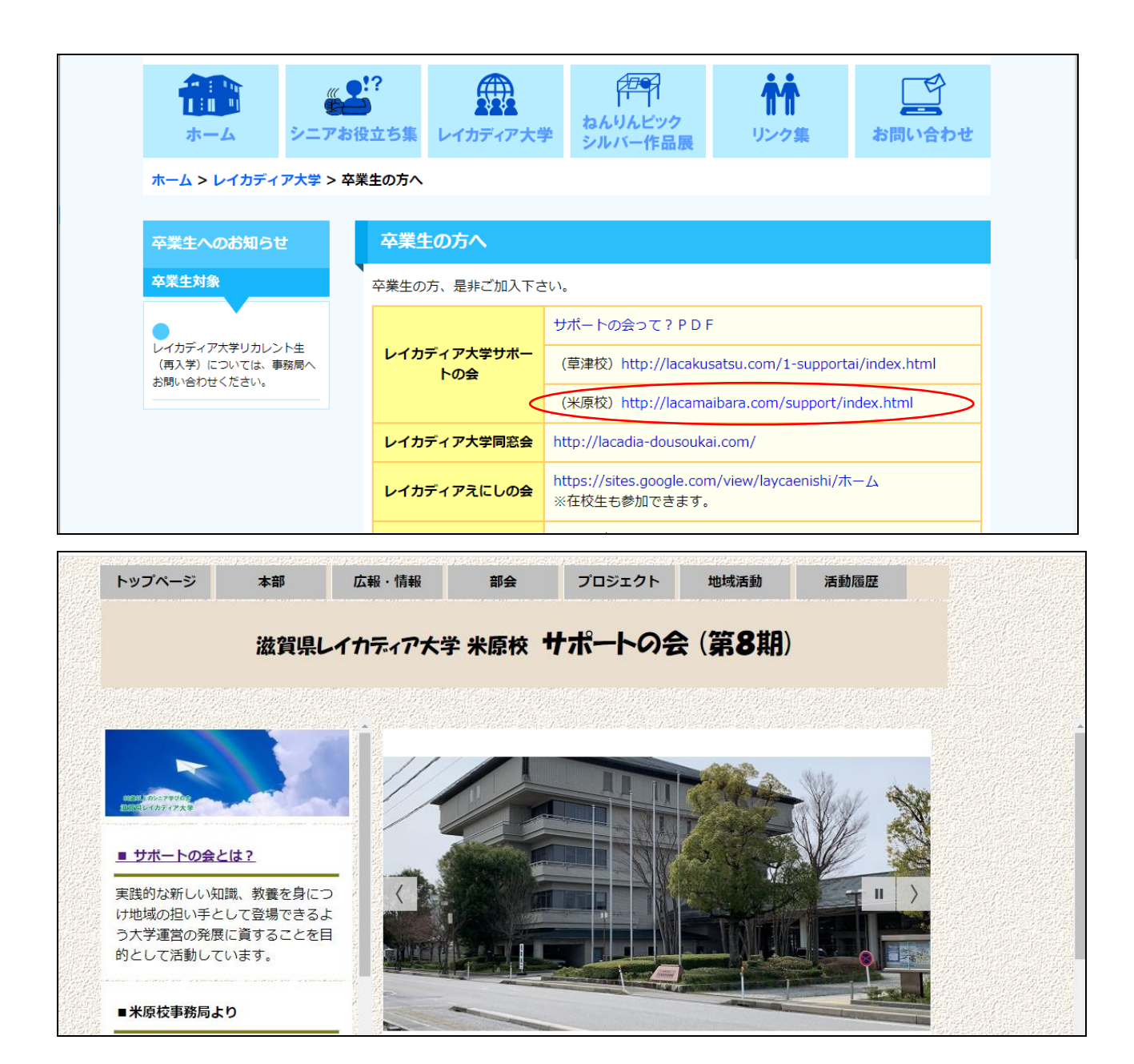

Google Chrome の検索画面から直接サポートの会の TOP ページを表示する事もできます。

その設定方法は、メニューバーの"広報・情報室"にカーソルを併せて、表示されたリストメニューの "マニュアル・書式"をクリックすると表示される、操作マニュアル集のブックマーク作成方法の説明書 1"を選んで下さい。この PDF に設定方法を記載しています。

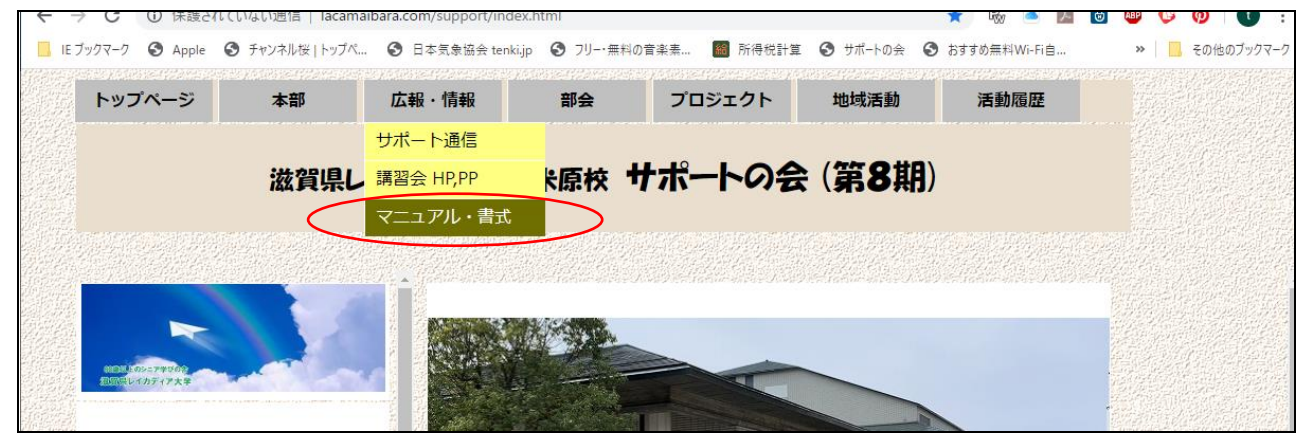

| ← → C         | ① 1禾酸   |     | 囲信   lacamaibar | a.com/support/8_supp | ort/8_kouhou_jou  | hou/8_manual/framepa | ge1.html             | 17 W           |             | ABP       | 9 10 1 |  |
|---------------|---------|-----|-----------------|----------------------|-------------------|----------------------|----------------------|----------------|-------------|-----------|--------|--|
|               | о арріе |     | тид   Гурл •    | ы алатызда тепкі,р   | <b>9</b> 75 matol | 朱熹 🛄 所付仇計算           | S 9₩-F0 <del>A</del> | <b>O</b> 6990# | 14 WI-FI 🗄  |           |        |  |
| ע <b>ר</b> א  | パページ    | ,   | 本部              | 広報・情報                | 部会                | プロジェクト               | 地域活動                 | 活動             | 加履歴         |           |        |  |
|               |         | i   | 兹賀県レイ           | ከምሳ ፖለ ት ት           | 米原校 廿             | ポートの会                | (第8期                 | ))             |             |           |        |  |
|               |         |     |                 |                      |                   |                      |                      |                |             |           |        |  |
| ー<br>操作マニュアル集 |         |     |                 |                      |                   |                      |                      |                |             |           |        |  |
|               |         | No. | 日付              |                      |                   | 解説内容                 |                      |                | 説明書         |           |        |  |
|               |         | 1   | 2020/02/20      | google chrome        | ブックマークの           | D作成方法、               |                      | $\langle$      | <u>説明書1</u> | $\supset$ |        |  |
|               |         |     |                 |                      |                   |                      |                      |                |             |           |        |  |

# 以下のPDFデータが表示されますので、ご確認下さい。

|                           | יריזן אַשאַראַידע<br>אינעראינייי                                                                                                    | ····· ♥ 日今元家師五 (C<br>→ 10 参末10                                                                                                    | nkijp 🕑 75 <sup></sup> AA                                                                                              | ッ日米茶… 1000 の1分です。 4                                                           |                                                             | 0990mm付WIFFI日         |   | <u> </u> |                                         |
|---------------------------|----------------------------------------------------------------------------------------------------|----------------------------------------------------------------------------------------------------|----------------------------------------------------------------------------------------------------|-------------------------------------------------------------------------------|-------------------------------------------------------------|-----------------------|---|----------|-----------------------------------------|
|                           | 滋賀県                                                                                                    | レイカディア大                                                                                                    | ● 米原校 ・                                                                                                    | サポートの会                                                                        | (第8期)                                                       |                       |   |          |                                         |
| rosoft Word - google_chro | me_bookmark.d                                                                                                    | loc                                                                                                    |                                                                                                    | 1/2                                                                           |                                                             |                       | ¢ | ÷        | •                                       |
|                           | 【ブ<br>1.0                                                                                                    | ックマークを作成して、<br>Google Chrome におい                                                                                                    | ブックマークバーに<br>(ブックマークを作)                                                                                                | 表示する手順】<br>成する。                                                               |                                                             |                       |   |          |                                         |
|                           | <ul> <li>♥     <li>●     <li>■     <li>■     <li>■     <li>■     <li>■     <li>■     <li>■     <li>■     <li>■     <li>■     <li>■     <li>■     <li>■     <li>■     <li>■     <li>■     <li>■     <li>■     <li>■     <li>■     <li>■     <li>■     <li>■     <li>■     </li> <li>■     </li> <li>■     </li> <li>■     </li> <li>■     </li> <li>■     </li> <li>■     </li> <li>■     </li> <li>■     </li> <li>■      </li> <li>■      </li> <li>■     </li> <li>■      </li> <li>■       </li> </li> <li>■</li></li></li></li></li></li></li></li></li></li></li></li></li></li></li></li></li></li></li></li></li></li></li></li></li></ul> | <ul> <li>モード(1)5%テート(×) © 0002/27%ト 1</li> <li>C (④ 保護されていないきほ heamaba<br/>12915 ● Youble 図 T&gt;7 ④ Onal</li> <li>トップページ 本部</li> <li>放賞県し1</li> </ul> | イセン・X O Incendenceのfridapper<br>racentylappert/index.htm<br>の MSR-copp の Yabodi JAPAN G IS<br>広報・情報 部会<br>カティア大学 米原校 † | X © International System X ELUY7<br>C<br>C<br>C<br>た<br>た<br>た<br>フロジェクト 地域活動 | × +<br>* ■ ■ ● ◆ ●<br>#######<br>① ★をクリック。<br>ブ*ックマーウが追加される | 1 0 :<br>1 4867-572-9 |   |          |                                         |
|                           |                                                                                                    | ログイシ(会員)<br>(28年8ルンテー和59)<br>ま サポートの会とは2<br>実践的な新しい知識、教養を身につ                                                                                           | -                                                                                                    |                                                                               |                                                             |                       |   |          |                                         |
|                           |                                                                                                    | 1地域の知い手として増壊できるよう<br>う大学連5の発気に属することを目<br>的として活動しています。<br>■更新職歴<br>2020/02/17<br>●サポートの会評の作成                                                            |                                                                                                    |                                                                               |                                                             |                       |   |          | <ul><li>#</li><li>+</li><li>+</li></ul> |
|                           |                                                                                                    | <ul> <li>メニュー全面改訂</li> <li>カレンダー追加</li> <li>相示板の間設</li> <li>お問合せの間設</li> </ul>                                                                         | <ul> <li>トビックス</li> <li>2019年</li> </ul>                                                                               | 10月より " <b>サポートの</b> 会                                                        | <u>*</u> "                                                  |                       |   |          | -                                       |

## <u>2. サポートの会のHP構成</u>

続いて、サポートの会の HP 構成について以下に説明します。 サポートの会のメニューは HP の上段のメニューバーから選択する構成となっています。それぞれ" トップページ"から順に"本部","広報・情報","部会","プロジェクト","地域活動","活動履歴"の構成です。

それぞれのメニューにカーソルを併せると、サブメニューが表示されます。

- ●トップページ:学生生活、過去の学生生活、同窓会
- ●本部 : 役員・組織、会則・入会、41 期卒業式
- ●広報・情報 : サポート通信、講習会 HP, PP、マニュアル・書式
- ●部会 : 園芸学科部会、北近江文化学科部会、健康づくり部会
- ●プロジェクト:学生募集、大学祭、レイカディアの日
- ●地域活動 : びわこ地球市民の森
- ●活動履歴 : サポート隊6期以前、サポート隊7期

該当するメニューをクリックすると、詳細内容が表示されます。

それぞれの活動報告は各 HP 担当委員の方が作成頂いた記事を PDF データにて表示します。

クリックしても画面が切り替わらないメニューは詳細の表示データが無いという事になります。

各部、各プロジェクトの先日付けは予定を表しています。また会議議事録も掲載していますので、ご利 用下さい。

## 3. サポートの会のトップページについて

## <左側のフレーム表示内容>

## ①サポートの会とは

サポートの会の設立経緯を纏めています。

#### ②米原校事務局より

事務局からのお知らせ、特に事務局が不在にされている情報を確認できます。

#### ③カレンダー(Google カレンダーを使用)

サポートの会の予定を登録・管理しています。

広報・情報室に連絡頂きますと、掲載させて頂きます。

カレンダーの項目をクリックすると、詳細内容が表示されます。

## ④揭示板

無料ツールの Teacup を使用しています。

ご利用の際はパスワードが必要ですので、広報・情報室までご連絡下さい。

## ⑤校歌

レイカディア大学の校歌(レイカディア賛歌)の歌詞が表示されます。

## ⑥お問合せ

サポートの会に対するご質問、ご提案等ございましたら、是非ご意見をお寄せ下さい。

#### <右側のフレーム表示内容>

① 写真 (スライドショー)

皆さんからの写真を掲載させて頂きますので、滋賀県中部から北部に架けての四季折々の風景等 をお寄せください。

(メールで広報・情報室までお送り下さい。撮影場所、撮影者、撮影日時等も記載して下さい)

## ② 43 期学生募集ご協力のお願い

サポートの会として最も力を入れている行事ですが、現状の実態等も分析しながら、募集の運動 を進めて参ります。是非資料に目を通して頂き、米原校の活性化に向けたご協力をお願い致しま す。

## ③ トピックス

サポートの会員皆様に向けて、急ぎお知らせしたい事を掲載して参ります。 情報を共有する為にも毎日サポートの会のトップページを開いて見て下さい。

# 金属予定 サポートの会全体としてのスケジュールを中心に掲載して参ります。 A部、各プロジェクトの予定は個別のメニューを参照願います。

※右側に PDF データが表示された場合等で、トップページを再表示したい場合は、上段左側の"トッ プページ"をクリックして下さい。